## Cómo pagar y domiciliar tus recibos e impuestos

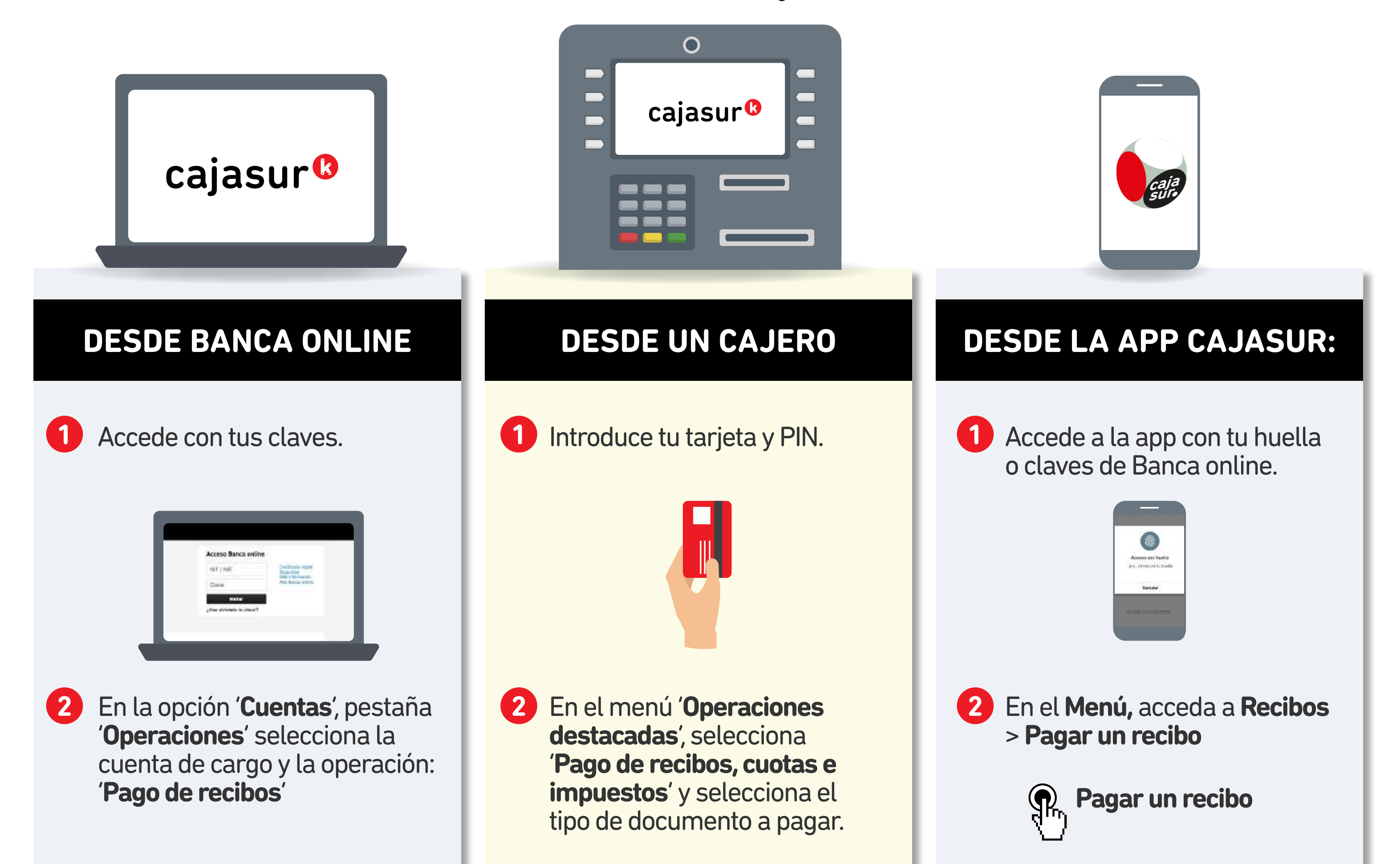

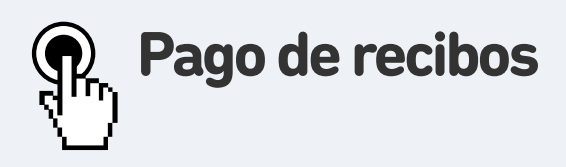

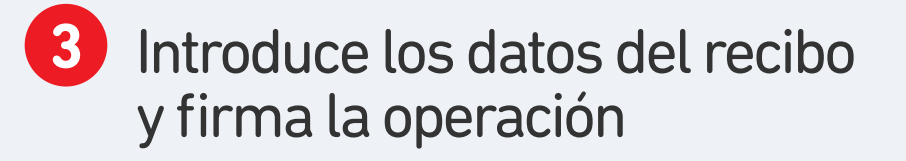

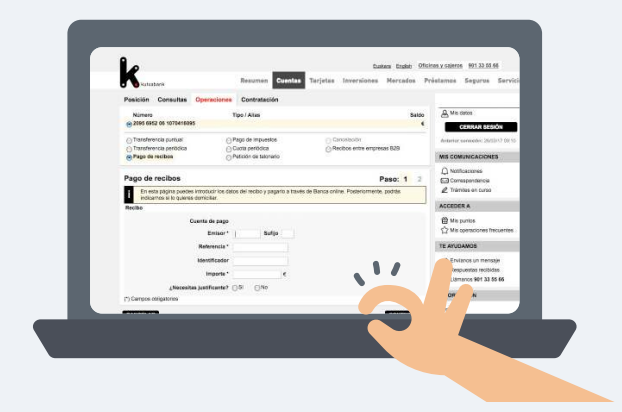

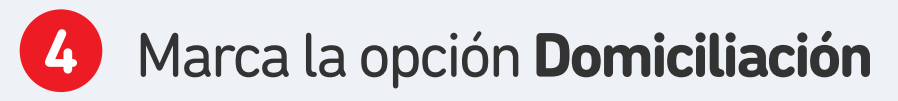

## **Domiciliación**

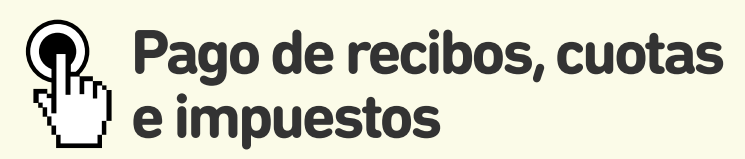

3 Selecciona la opción '**Escáner**' y sitúa el código de barras en el lector. En caso de no tener código de barras, introduce manualmente los datos.

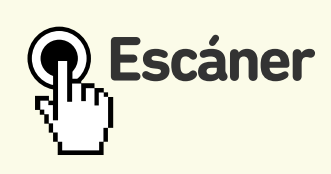

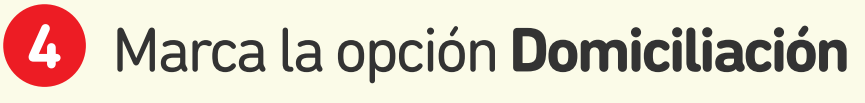

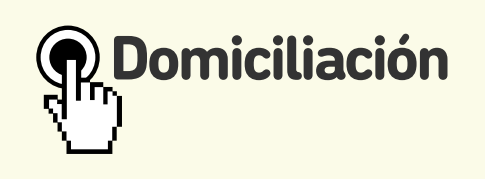

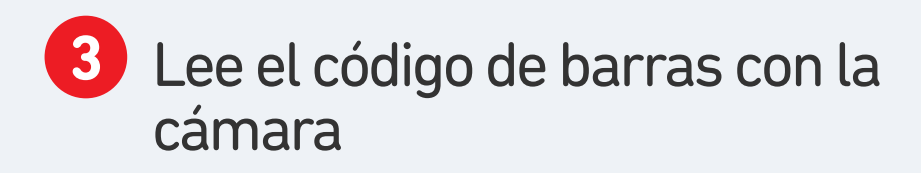

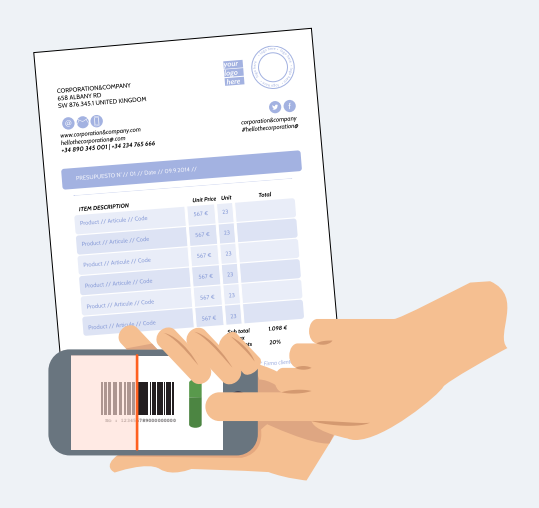

4 Marca la opción **Domiciliación** 

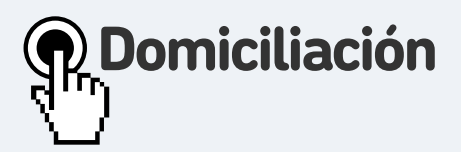

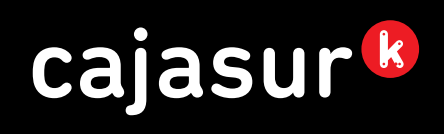